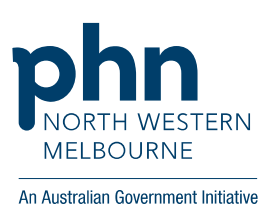

# Cervical Screening results added manually

#### Select patient

| 1                     |                          |                   |                         | Ms Lilly Cobb                                                                | ett                                 |                    |                            |                | _ 🗗 🗙               |
|-----------------------|--------------------------|-------------------|-------------------------|------------------------------------------------------------------------------|-------------------------------------|--------------------|----------------------------|----------------|---------------------|
| ile Open Requ         | est Clinical View        | Utilities My Heal | th Record Bp Comms      | Help                                                                         |                                     |                    |                            |                |                     |
| <b>I</b> 🖲 🚱          | 1                        | 👗 🔛   •           | 9 💠 🙎 🌒                 | 📶 🏂 🔤 🗃 💸 🛛 🖡 Far                                                            | mily members: Ms Lilly Cobbett      | *                  | Jump Open                  |                |                     |
| Name: Lilly C         | Cobbett                  |                   | D.O.B.: 06/10           | 1980 Age: 40 yrs Birth Sex Female                                            | 0m 28s 🚺 🕨 Fina                     | alise visit My Hea | alth Record                |                |                     |
| Address: 88 Co        | ofton CI Cascade 2453    |                   | Phone: (m) 045          | 5555555                                                                      | Gender: Not Rec                     | orded Pronouns:    |                            |                |                     |
| Medicare No: 2950     | 0790802 - 1              | Record No.:       | Pension No.:            | Comment:                                                                     |                                     |                    |                            |                |                     |
| Occupation: Section   | retary                   |                   | Tobacco: Non s          | moker Alcohol:                                                               | Elite sports:                       | Ethnicity: N       | on Aboriginal/Torres Strai | Islander       | No shoto            |
| Blood Group:          |                          | BreastFeeding:    | Parity:                 | Pregnant: No                                                                 | Advance Health [                    | Directive:         |                            |                | Ho piloto           |
| Allergies / Adverse [ | Drug Reactions:          | Reactions         | Notifications:          |                                                                              | [                                   | Fact Sheets        | Preventive Health          | Actions        | Reminders           |
| Item                  | Reaction                 | Severity          | Type                    | Due Reason                                                                   |                                     |                    |                            |                |                     |
| Expand                | Collapse                 |                   | Add Edit                | 11/11/2020 A 40 - 43 year old Diabete Delete Print                           | es Risk Assessment should be consid | lered              | all checks                 |                |                     |
| =- 👗 Ms Lilly (       | Cobbett                  | ^                 | Script date: 11/11/2020 | Tick the boxes of the items that you<br>Items in red have been calculated to | want to print Select al             | I Select red       | Prescription and Disp      | bense View     |                     |
| ⊡ Pas                 | lay's notes<br>it visits |                   | Drug name               | Strength Dose                                                                | Quantity Rpts. Scr                  | ipt type Long term | Last script Appro          | val No. Subst. | Reg. 24 First scrip |
| e- 🔏 Pas              | rent Hx<br>It history    | - 1               |                         |                                                                              |                                     |                    |                            |                |                     |
| D                     | Active                   |                   |                         |                                                                              |                                     |                    |                            |                |                     |

### Select Investigation Reports then select Add tab

| 22             |                            |                   |                     |                 | Ms Lilly Col            | obett                            |                     |                              |          | _ 8 ×     |
|----------------|----------------------------|-------------------|---------------------|-----------------|-------------------------|----------------------------------|---------------------|------------------------------|----------|-----------|
| File Open      | Request Clinical View      | Utilities My Heal | Ith Record Bp Comms | Help            |                         |                                  |                     |                              |          |           |
| 1              | 99 🗊 🗋 🔒                   | i 👗 🕅 •           | 7 🔹 👔 🕥             | M 🥈 🚥           | i 🕹 🚯                   | amily members: Ms Lilly Cobb     | ett v               | Jump Open                    |          |           |
| Name:          | Lilly Cobbett              |                   | D.O.B.: 06/10       | /1980 Age: 40 j | rs Birth Sex: Fema      | e 29m 39s 🚺 🕨                    | Finalise visit My H | ealth Record                 | Г        |           |
| Address:       | 88 Cofton CI Cascade 2453  |                   | Phone: (m) 04       | 35555555        |                         | Gender: No                       | Recorded Pronouns:  |                              |          |           |
| Medicare No    | 2950790802 - 1             | Record No.:       | Pension No.:        |                 | Comment:                |                                  |                     |                              |          |           |
| Occupation:    | Secretary                  |                   | Tobacco: Non        | moker           | Alcohol:                | Elite sports:                    | Ethnicity:          | Non Aboriginal/Torres Strait | Islander | No shoto  |
| Blood Group:   |                            | BreastFeeding:    | Parity:             | Pregnant:       | No                      | Advance He                       | alth Directive:     |                              |          | No prioro |
| Allergies / Ac | dverse Drug Reactions:     | Reactions         | Notifications:      |                 |                         |                                  | Fact Sheets         | Preventive Health            | Actions  | Reminders |
| Item           | Reaction                   | Severity          | Туре                | Due             | Reason                  |                                  |                     |                              |          |           |
|                |                            | 6                 | Preventive health   | 11/11/2020      | A 40 - 49 year old Diab | etes Risk Assessment should be o | onsidered           |                              |          |           |
| Expand         | Lollapse                   |                   | Add View            | Delete          | Print                   | Hecord Note                      | Values              |                              |          |           |
|                | — ┝ Active<br>— 🍋 Inactive | ^                 |                     | ¥               | Mark result as give     | n Atomised values                |                     |                              |          |           |
|                |                            |                   | Date Test           | name            | Check                   | ed by Date checked               | Action              | Status                       | Comment  | Note      |
| 82             |                            |                   |                     |                 |                         |                                  |                     |                              |          |           |

| 🤛 Orgar                      | nisation: Melbourne Ali 🗙 📗                 | 🐤 Task: Email: 🗖     | Hope Ast 🗙     | 🕒 (32) Introde   | uction To Our Edi             | 🛛 🚪 Pathology Data N | lapping BF 🗙 🍒    | VMware Horiz | ion ×                   | +                     | - 0 ×                 |
|------------------------------|---------------------------------------------|----------------------|----------------|------------------|-------------------------------|----------------------|-------------------|--------------|-------------------------|-----------------------|-----------------------|
| $\leftarrow \   \rightarrow$ | C 🗅 🍵 onlinetra                             | aining.digitalhealth | .gov.au/portal | /webclient/inde  | x.html?userName               | =OnDemandTrainingL   | lser#/desktop     |              | 07                      | ☆ ⊘                   | 🖹 🗯 🕜 E               |
| Apps                         | NWMPHN Bookmarks                            | 🚪 PIP QI Measur      | es - P 🚾 H     | ealthPathways Ke | . PRODA                       | 📙 COVID19 🛛 📙 e scri | pt 🔇 file:///C:/U | lsers/yvo 🛐  | Resources spreads       | ih »                  | Other bookmarks       |
| 24                           |                                             |                      |                |                  | Ms Lill                       | y Cobbett            |                   |              |                         |                       | _ 🗇 🗡                 |
| File Open                    | Request Clinical View                       | Utilities My Health  | Record Bp Cor  | mms Help         |                               |                      |                   |              |                         |                       |                       |
| 🗊 🦉<br>Name:                 | 🔊 🍠 🗋 🧯                                     | i 👗 🕅 🜱              | A A            | A 🖬 🏲 I          | Investig                      | ation report         | e Lilla Cohheit   | ×            | Jump Open               |                       |                       |
| Address:                     | 88 Cofton CI Cascade 2453                   |                      | Provider:      |                  |                               | Date of test         | t 11/11/2020 🔲    | -            |                         |                       |                       |
| Medicare No<br>Occupation:   | : 2950790802 - 1<br>31/07/2023<br>Secretary | Record No.:          | Test name:     | CERVICAL SCREE   | NING                          | Confide              | ntial             | n            | Aboriginal/Torres Strai | t Islander            | No photo              |
| Blood Group:                 |                                             | BreastFeeding:       | Notation:      |                  | <ul> <li>Action to</li> </ul> | e taken:             | ✓ Has been        | n actioned   |                         |                       |                       |
| Allergies / Ac               | Iverse Drug Reactions:                      | Reactions            | Checked by:    |                  | U Date ch                     | ecked: 11/11/2020    | -                 | _            | Preventive Health       | Actions               | Reminders             |
| Item                         | Reaction                                    | Severity             |                |                  |                               | 11/1/2020            |                   |              |                         |                       |                       |
| Expand                       | Collapse                                    |                      |                |                  |                               |                      |                   | -            |                         |                       |                       |
|                              | > Active                                    | ^                    |                |                  |                               |                      |                   |              |                         |                       |                       |
|                              | Inactive                                    | r.                   |                |                  |                               |                      |                   |              | <b>0</b>                |                       | N                     |
| - Si                         | Immunisations                               |                      |                |                  |                               |                      |                   |              | Status                  | Comment               | Note                  |
|                              | Investigation reports                       |                      |                |                  |                               |                      |                   |              |                         |                       |                       |
|                              | Correspondence In                           |                      |                |                  |                               |                      | Save              | Cancel       |                         |                       |                       |
|                              | Correspondence Out                          |                      |                |                  |                               |                      | outo              | Canoor       |                         |                       |                       |
| -                            | Past prescriptions                          | ~ <                  |                |                  |                               |                      |                   |              |                         |                       | >                     |
| Currently logg               | ed in: Dr Terrance Walker (N                | Main surgery)        |                |                  |                               |                      |                   |              | Wedne                   | sday 11/11/2020       | 09:46:29 PM           |
| <                            | 0 4                                         |                      |                |                  |                               |                      |                   |              |                         |                       | 9:46 PM               |
|                              | ž 🗶                                         |                      |                |                  |                               |                      |                   |              |                         | 3.                    | Create and upload a S |
| م 🗉                          | Type here to search                         |                      | 0              | <u> </u>         | I 🔕 🧿                         | S 🧧 🕇                | 🖥 💵 💌             | -            | ~ (                     | 🗅 🗖 <i>(ii</i> , (4)) | 9:46 PM<br>11/11/2020 |

## Pop up appears – Select any of the test name from the list below

| CAT Pathology Result<br>Collected | TEST NAME AND/OR<br>LOINC CODE |
|-----------------------------------|--------------------------------|
| Cervical                          | HPV                            |
| Screening                         | %HPV%                          |
|                                   | Human Papillomavirus           |
|                                   | Human Papilloma Virus          |
|                                   | Cervical Screening Test        |
| <                                 | Cervical Screening             |
|                                   | National Cervical Screen       |
|                                   | CST                            |
|                                   | CST E-REPORT                   |
|                                   | CST TEXT                       |
|                                   | CST PDF                        |

#### Add Doctors name

| Organisation: N                               | Nelbourne Al 🗙 📔    | 🕨 Task: Email: 🗖    | t Hope Ast X  | (32) Introductio     | on To Our Edi 🗙               | : 🛛 🗾 Pathol | ogy Data Mapp | oing BF 🗙  | S VMware Ho   | orizon 3            | +               |       | - ć     | ) ×      |
|-----------------------------------------------|---------------------|---------------------|---------------|----------------------|-------------------------------|--------------|---------------|------------|---------------|---------------------|-----------------|-------|---------|----------|
| $\leftrightarrow$ $\rightarrow$ C $\triangle$ | a onlinetrai        | ning.digitalhealth  | .gov.au/porta | l/webclient/index.ht | tml?userName                  | e=OnDemand   | ITrainingUser | r#/desktop |               |                     | <b>07</b> 🟠     | 0     | * 8     | Y i      |
| 👖 Apps 📃 NW                                   | MPHN Bookmarks      | 🚪 PIP QI Measur     | es - P 🙀 H    | lealthPathways Ke    | PRODA                         | COVID19      | 📙 e script    | S file:/// | C:/Users/yvo  | Resources sp        | eadsh           | »     | Other b | ookmarks |
| 22                                            |                     |                     |               |                      | Ms Lill                       | y Cobbett    |               |            |               |                     |                 |       | -       |          |
| File Open Request                             | Clinical View U     | Jtilities My Health | Record Bp Co  | mms Help             |                               |              |               |            |               |                     |                 |       |         |          |
| 1 🛯 🗐                                         | 1 🗋 🗟 🗉             | 🍐 🕅 📬               | h n li        | a 🖬 🐂 📰              | Investia                      | ation report | , Melil       | lu Cobhait | ×             | Jump Open           |                 |       |         |          |
| Name: Lilly Cobb                              | bett                |                     |               |                      | intestig                      | adoniepoit   |               |            | -             | th Record           |                 |       |         |          |
| Address: 88 Coftor                            | n Cl. Cascade, 2453 |                     | Provider:     |                      |                               | ~            | Date of test: | 11/11/2020 |               |                     |                 |       |         |          |
| Medicare No: 295079                           | 0802 - 1 F          | Record No.:         | Test name:    |                      | n                             |              |               |            |               |                     |                 |       |         |          |
| Occupation: Secreta                           | (y                  |                     | root name.    | CENVICAL SCREENING   | a                             |              | Considential  |            |               | n Aboriginal/Torres | Strait Islander |       | No      | photo    |
| Blood Group:                                  | E                   | BreastFeeding:      | Notation:     |                      | <ul> <li>Action to</li> </ul> | be taken:    |               | ✓ Has      | been actioned |                     |                 |       |         |          |
| Allergies / Adverse Dru                       | g Reactions:        | Reactions           | Checked by    |                      | Date ch                       | ecked        |               |            |               | Preventive Healt    | n Ac            | tions | Re      | eminders |
| Item                                          | Reaction            | Severity            | checked by.   | Dr Terrance Walker   |                               | ecked. 11/11 | /2020         |            |               |                     |                 |       |         |          |
| Maxolon                                       | Oculogyric Cri      | sis                 |               |                      |                               |              |               |            |               |                     |                 |       |         |          |

### Add Action to be taken (CAT4 will only extract the test name and date but no outcome/result)

| Organisation: Melbourne Al ×                                                                  | 🗭 Task: Email: 🗖 👖 H                        | Hope Ast 🗙 📔 🖸 (32) Intro                                            | duction To Our Edi 🗙 📔 🚪 Patho | logy Data Mapping BI 🗙          | S VMware Horizon             | × +                            | - o ×                 |
|-----------------------------------------------------------------------------------------------|---------------------------------------------|----------------------------------------------------------------------|--------------------------------|---------------------------------|------------------------------|--------------------------------|-----------------------|
| $\leftarrow$ $\rightarrow$ C $\triangle$ $\triangleq$ onlinetr                                | aining.digitalhealth.go                     | w.au/portal/webclient/ind                                            | ex.html?userName=OnDeman       | dTrainingUser#/desktop          | 1                            | ०न 🕁 🧭                         | 🖹 🗯 🕜 🗄               |
| Apps 📃 NWMPHN Bookmarks                                                                       | 🚪 PIP QI Measures -                         | P 🚾 HealthPathways Ke                                                | 📙 PRODA 📙 COVID19              | 📙 e script 🛭 🚷 file:///         | 'C:/Users/yvo 🔹 Resources sp | readsh »                       | Other bookmarks       |
| <u>8</u>                                                                                      |                                             |                                                                      | Ms Lilly Cobbett               |                                 |                              |                                | _ 🗖 🗡                 |
| File Open Request Clinical View                                                               | Utilities My Health Red                     | ord Bp Comms Help                                                    |                                |                                 |                              |                                |                       |
| II 🖲 🕸 🗊 🗋 🗟 I                                                                                | i 👗 📓 📬                                     | * 🍐 🦱 🖬 🔭                                                            | Investigation report           | Ma Lilly Cobbett                | X Jump Open                  |                                |                       |
| Name: Lilly Cobbett                                                                           |                                             |                                                                      |                                |                                 | th Record                    |                                |                       |
| Address: 88 Cofton CI Cascade 2453                                                            | P                                           | Provider: The Pathology Co                                           | mpany 🗸                        | Date of test: 11/11/2020        |                              |                                |                       |
| Medicare No: 2950790802 - 1                                                                   | Record No.:                                 |                                                                      |                                |                                 |                              |                                |                       |
| Occupation: Secretary                                                                         | T                                           | est name: CERVICAL SCRE                                              | ENING                          | Confidential                    | n Aboriginal/Torres          | s Strait Islander              | No photo              |
| Occupation: Secretary<br>Blood Group:                                                         | BreastFeeding: N                            | est name: CERVICAL SCRE                                              | ENING                          | Confidential                    | n Aboriginal/Torre:          | s Strait Islander              | No photo              |
| Occupation: Secretary<br>Blood Group:<br>Allergies / Adverse Drug Reactions:                  | T<br>BreastFeeding: N<br>Reactions          | lotation:                                                            | ENING                          | Confidential                    | n Aboriginal/Torres          | s Strait Islander              | No photo              |
| Occupation: Secretary<br>Blood Group:<br>Allergies / Adverse Drug Reactions:<br>Item Reaction | BreastFeeding: N<br>Reactions C<br>Severity | est name: CERVICAL SCRE<br>lotation:<br>Checked by: Dr Terrance Wall | ENING                          | Confidential<br>action VIII Hat | n Aboriginal/Torres          | s Strait Islander<br>h Actions | No photo<br>Reminders |

### This result will be reflected in data collected for QIM 9 – Cervical Screening

| 2                         |                                                                                                    |                    |                                                                                                 |                                                                                                    | Ms Lilly Cobbett                                                                                                    |                                                                                                    |                               |                              |          | _ 🗖 🗡     |
|---------------------------|----------------------------------------------------------------------------------------------------|--------------------|-------------------------------------------------------------------------------------------------|----------------------------------------------------------------------------------------------------|----------------------------------------------------------------------------------------------------|----------------------------------------------------------------------------------------------------|-------------------------------|------------------------------|----------|-----------|
| File Open Re              | equest Clinical View                                                                                           | Utilities My Healt | th Record Bp Comm                                                                               | s Help                                                                                                    |                                                                                                    |                                                                                                    |                               |                              |          |           |
| 1                         | 9 🗊 🗋 🗟 🛯                                                                                                    | i 👗 🕅 ។            | 9 🚯 🙎 🔘                                                                                         | M 🤰 🛯 🖉                                                                                                    | 🛚 💠 🛛 🥵 Family memb                                                                                                    | Ders: Ms Lilly Cobbett                                                                                | ,                             | Jump Open                    |          |           |
| Name: Lil                 | illy Cobbett                                                                                                   |                    | D.O.B.: 06/1                                                                                    | 0/1980 Age: 40 yrs                                                                                                    | Birth Sex: Female 23                                                                                                    | m 51s 🚺 🕨 Fina                                                                                        | alise visit My H              | Health Record                | 1        |           |
| Address: 88               | 8 Cofton CI Cascade 2453                                                                                       |                    | Phone: (m) 0                                                                                    | 455555555                                                                                                    |                                                                                                    | Gender: Not Rec                                                                                       | orded Pronouns:               |                              |          |           |
| Medicare No: 2            | 2950790802 - 1<br>31 /07 /2023<br>Secretary                                                                    | Record No.:        | Pension No.:<br>Tobacco: No                                                                     | smoker                                                                                                    | Comment:<br>Alcohol                                                                                                    | Elite sports:                                                                                         | Ethnicity                     | Non Aboriginal/Torres Strait | Islander | -         |
| Blood Group:              |                                                                                                    | BreastFeeding:     | Parity:                                                                                         | Pregnant No                                                                                                    | 0                                                                                                    | Advance Health (                                                                                      | Directive:                    |                              |          | No photo  |
| Allergies / Advers        | rse Drug Reactions:                                                                                            | Reactions          | Notifications:                                                                                  |                                                                                                    |                                                                                                    |                                                                                                    | Fact Sheets                   | Preventive Health            | Actions  | Reminders |
|                           |                                                                                                    |                    |                                                                                                 |                                                                                                    |                                                                                                    |                                                                                                    |                               |                              |          |           |
| Item<br>Maxolon           | Reaction<br>Oculogyric C                                                                                       | Severity<br>Crisis | Type<br>Preventive health<br>Preventive health                                                  | Due Re<br>11/11/2020 Th<br>11/11/2020 A 4                                                                                                    | leason<br>here is no record of any cervical scr<br>40 - 49 year old Diabetes Risk Asse                                                                                    | eening for this patient!<br>assment should be consid                                                  | lered                         |                              |          |           |
| Item<br>Maxolon           | Reaction<br>Oculogyric C                                                                                       | Severity<br>Crisis | Type<br>Preventive health<br>Preventive health                                                  | Due Ri<br>11/11/2020 Th<br>11/11/2020 A 4                                                                                                    | leason<br>ere is no record of any cervical sor<br>40 - 49 year old Diabetes Risk Asse<br>Print Becord Note                                                                | eening for this patient!<br>essment should be consid                                                  | Values                        |                              |          |           |
| Item<br>Maxolon<br>Expand | Reaction<br>Oculogyric C<br>Collapse                                                                           | Severity<br>Crisis | Type<br>Preventive health<br>Preventive health<br>Add Vie                                       | Due Ri<br>11/11/2020 Th<br>11/11/2020 A 4<br>w Delete                                                                                                    | leason<br>ere is no record of any cervical scr<br>40 - 49 year old Diabetes Risk Asse<br>Print Record Note                                                                | eening for this patient!<br>essment should be consid                                                  | Values                        |                              |          |           |
| Expand                    | Collapse<br>Active                                                                                             | Severity           | Type Preventive health Preventive health Add Vie Filter:                                        | Due         Ri           11/11/2020         Th           11/11/2020         A           w         Delete           v                                                                                | leason<br>sere is no record of any cervical scr<br>40 - 49 year old Diabetes Risk Asse<br>Print Record Note<br>Mark result as given 4                                     | eening for this patient!<br>essment should be consid                                                  | Values                        |                              |          |           |
| Expand                    | Collapse<br>Active<br>Inactive                                                                                 | Severity           | Type<br>Preventive health<br>Preventive health<br>Preventive health<br>Viet<br>Filter:          | Due         R:           11/11/2020         Th           11/11/2020         A           w         Delete           v                                                                                | leason<br>sere is no record of any cervical scr<br>40 - 49 year old Diabetes Rink Asse<br>Print Record Note<br>Mark result as given A<br>Checked by                       | eening for this patient!<br>sssment should be consid<br>Atomised values<br>Date checked               | Values<br>Action              | Status                       | Comment  | Note      |
| Rem<br>Maxolon<br>Expand  | Collapse<br>Active<br>Inactive<br>Immunisations                                                                | Severity           | Add Vie<br>Add Vie<br>Date Te<br>11/11/2020 CE                                                  | Due         R:           11/11/2020         Th           11/11/2020         A           w         Delete           v                                                                                | leason<br>sere is no record of any cervical scr<br>40 - 49 year old Diabetes Risk Asse<br>Print Record Note<br>Mark result as given Checked by<br>Dr Terrance Walker      | eening for this patient!<br>essment should be consid<br>Atomised values<br>Date checked<br>11/11/2020 | Values<br>Action<br>No action | Status<br>///                | Comment  | Note      |
| Expand                    | Collapse<br>Collapse<br>Active<br>Inactive<br>Immunisations<br>Investigation reports                           | Sevenity           | Add Vie<br>Add Vie<br>Date Te:<br>11/11/2020 CE                                                 | Due         R:           11/11/2020         Th           11/11/2020         A           w         Delete           v                                                                                | leason<br>sere is no record of any cervical scr<br>40 - 49 year old Diabetes Risk Asse<br>Print Record Note<br>Mark result as given A<br>Checked by<br>Dr Terrance Walker | eening for this patient!<br>essment should be consid<br>Atomised values<br>Date checked<br>11/11/2020 | Values<br>Action<br>No action | Status<br>//                 | Comment  | Note      |
| Expand                    | Collapse<br>Collapse<br>Active<br>Inactive<br>Immunisations<br>Investigation reports<br>Correspondence In      | Severity           | Add Vie<br>Preventive health<br>Preventive health<br>Vie<br>Filter:<br>Date Te<br>11/11/2020 CE | Due         R           11/11/2020         Th           11/11/2020         A           w         Delete           v                                                                                 | leeson were is no record of any cervical scr<br>40 - 49 year old Diabetes Risk Asse<br>Print Record Note<br>Mark result as given Checked by<br>Dr Terrance Walker         | eening for this patient<br>essment should be consid<br>Atomised values<br>Date checked<br>11/11/2020  | Values<br>Action<br>No action | Status<br>//                 | Comment  | Note      |
| Expand                    | Collapse<br>Collapse<br>Active<br>Inactive<br>Investigation reports<br>Correspondence In<br>Correspondence Out | Seventy            | Add Vie<br>Filter:<br>Date Tei<br>11/11/2020 CEI                                                | Due         R           11/11/2020         Th           11/11/2020         A           w         Delete           w         Delete           v         E           st name         SVICAL SCREENING | leeson vere is no record of any cervical scr<br>40 - 43 year old Diabetes Risk Asse<br>Print Record Note<br>Mark result as given r<br>Checked by<br>Dr Terrance Walker    | eening for this patient<br>sesment should be consid<br>Atomised values<br>Date checked<br>11/11/2020  | Values<br>Action<br>No action | Status<br>//                 | Comment  | Note      |

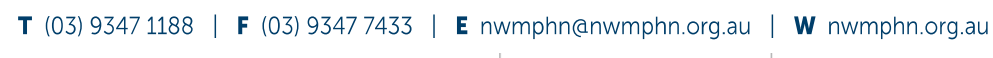

ABN 93 153 323 458 manual petering 359 mbyar parade, manwal 24 He 3052 | PO Box 139 parallel vice 3052 results Date Approved: 5 June 2017 Date Printed: 12 November 2020

Version: 3.1

ISO 9001